## SOM Udruge pravdanja

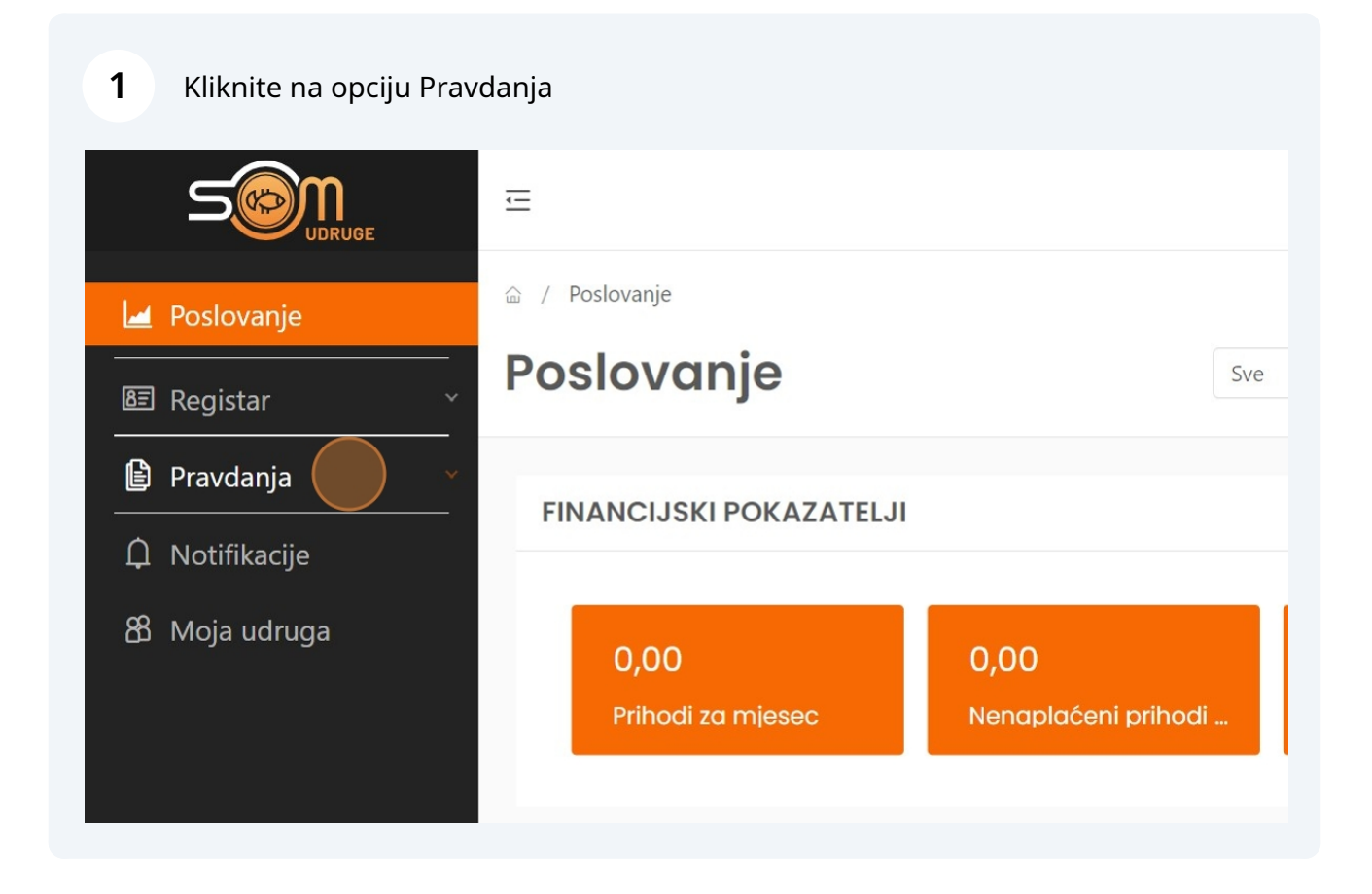

#### 2 Kliknite na opciju Redovno

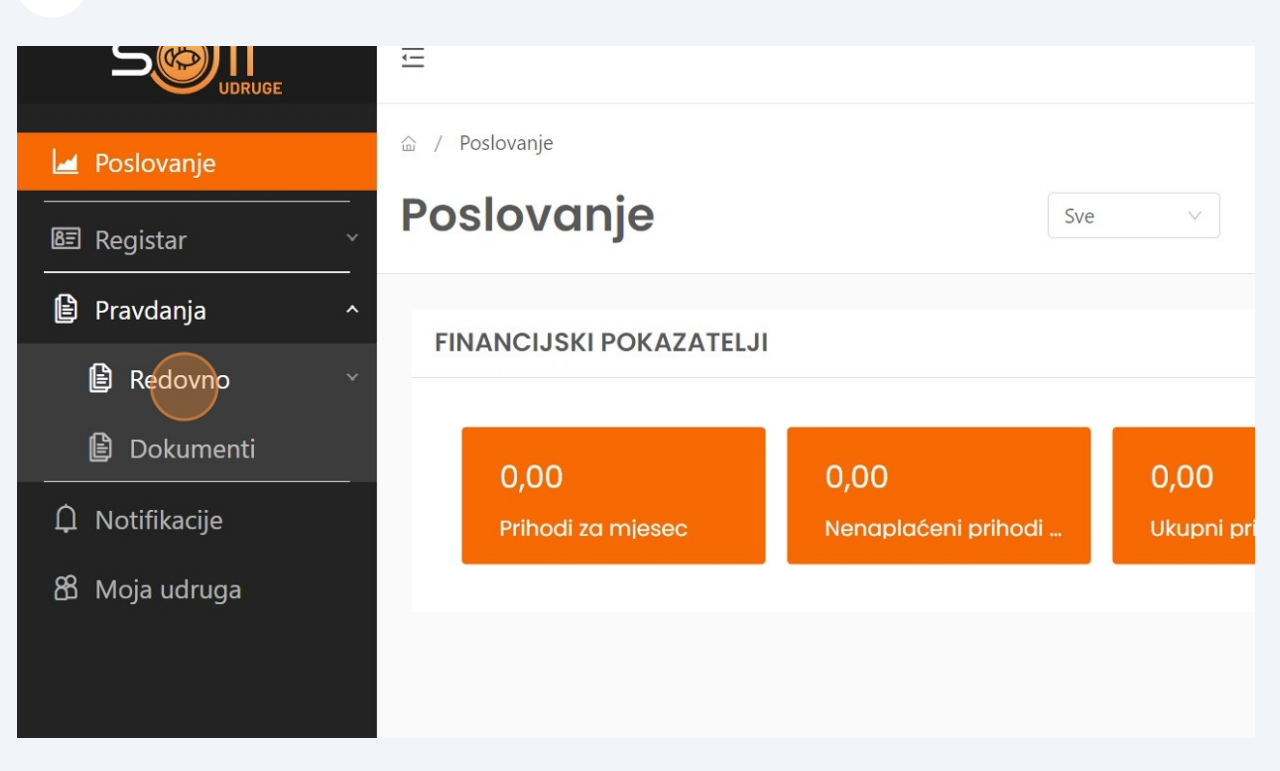

### Kliknite na opciju Pravdanja

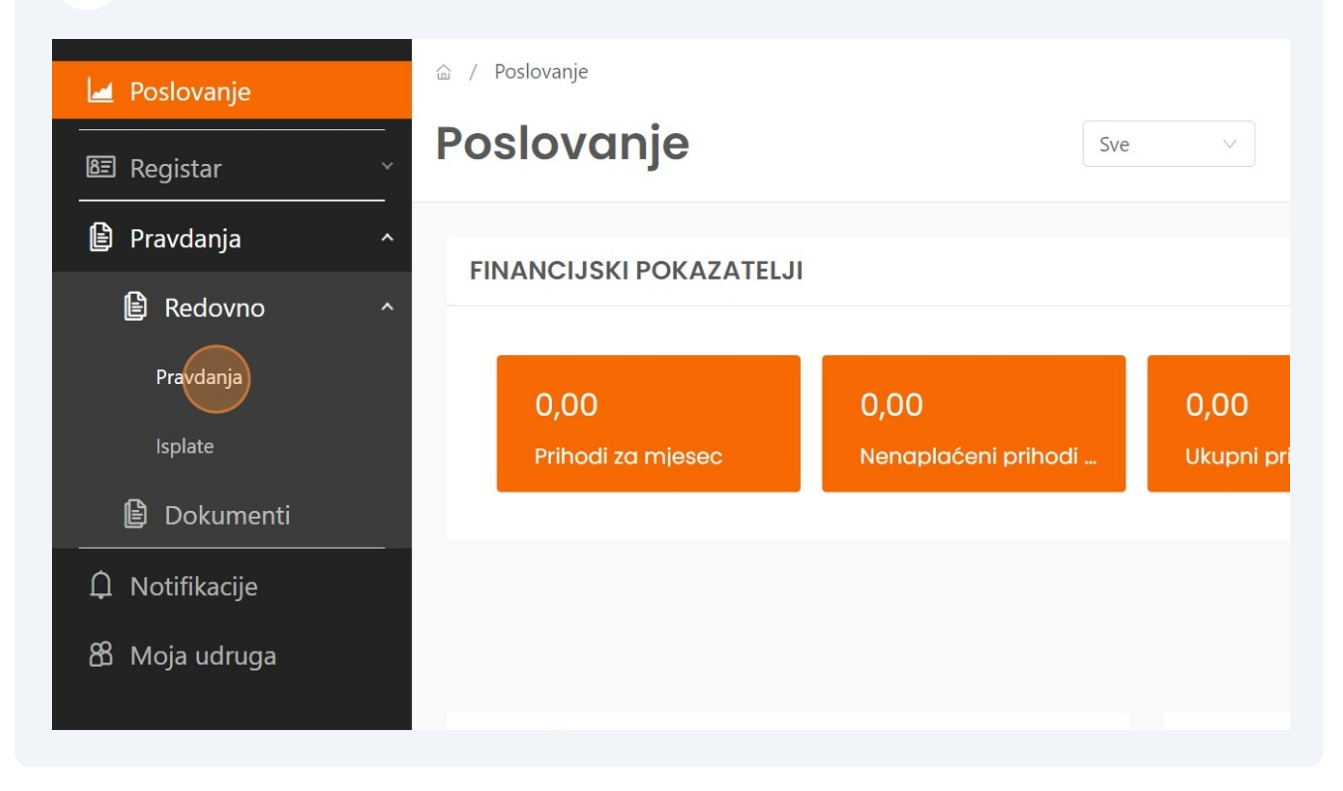

#### 4 Kliknite "Kreiraj pravdanje"

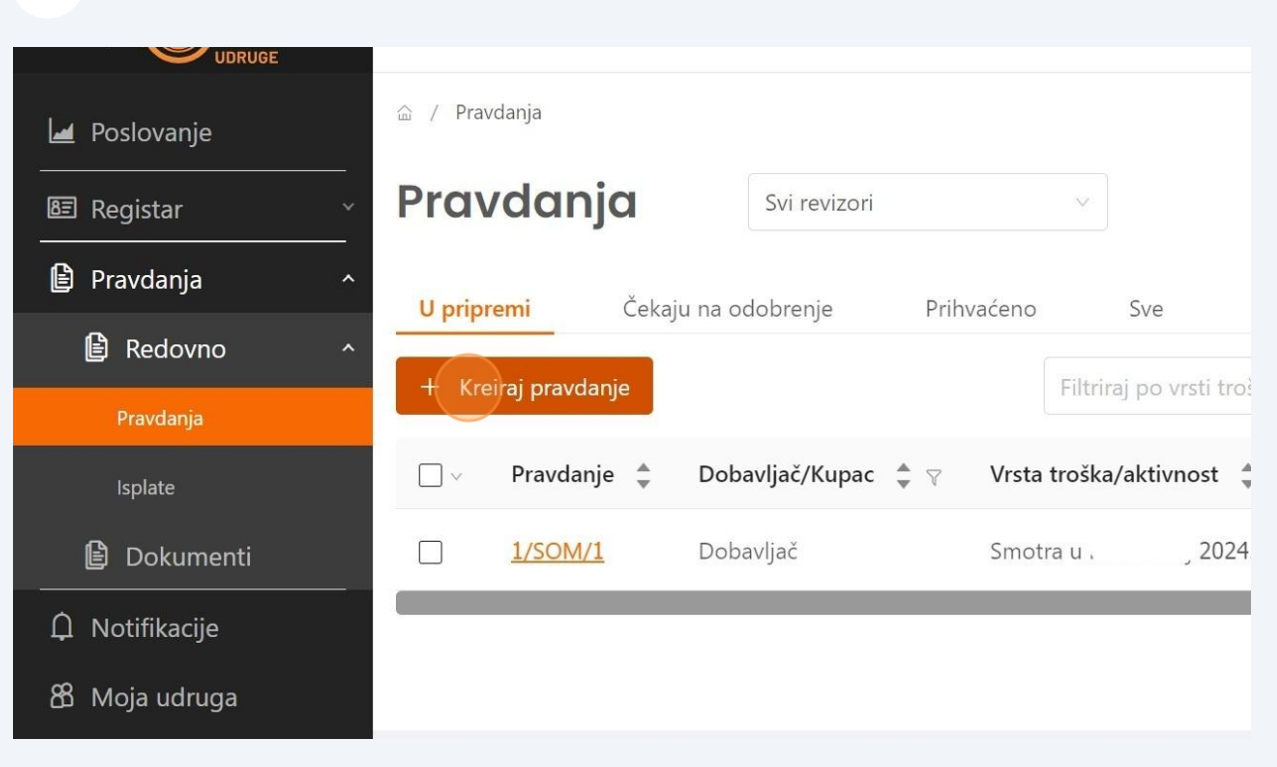

5

NAPOMENA! Ako radite pravdanje nakon 1.1.2025. godine za programe/projekte u 2024. godini potrebno je prvo staviti datum dokumenta u 2024. godinu.

| Let Dot |          |       |        |       |           |      |      |                                                                              |     |
|---------|----------|-------|--------|-------|-----------|------|------|------------------------------------------------------------------------------|-----|
|         | * Cijeli | iznos | :      |       |           |      |      |                                                                              |     |
| 8≣ Re   | 0        |       |        |       |           | EUR  | R    |                                                                              |     |
|         |          |       |        |       |           |      |      |                                                                              | ,00 |
| 🖹 Pra   | Datum    | doku  | menta  | :     |           |      |      |                                                                              |     |
| ß       | 26.12    | .2024 | 10:50: | 34    |           |      |      |                                                                              |     |
|         | « ‹      |       | 1      | 2 202 | 24        |      | > >> |                                                                              | C   |
| F       | Ned      | Pon   | Uto    | Sri   | Čet       | Pet  | Sub  |                                                                              |     |
|         | 1        | 2     | 3      | 4     | 5         | 6    | 7    |                                                                              |     |
|         | 8        | 9     | 10     | 11    | 12        | 13   | 14   |                                                                              |     |
|         | 15       | 16    | 17     | 18    | 19        | 20   | 21   | xls, .xlsx, .ppt .odt, .rtf, .txt, .zip, .jpg, .png, .gif, .bmp, .ico, .tiff |     |
| ß       | 22       | 23    | 24     | 25    | 26        | 27   | 28   |                                                                              |     |
|         | 29       | 30    | 31     | 1     | 2         | 3    | 4    |                                                                              |     |
| Д No    | 5        | 6     | 7      | 8     | 9         | 10   | 11   |                                                                              | 1   |
| 8 Posta | Sada     |       |        | Odab  | oeri vrij | jeme | Ok   |                                                                              |     |

#### 6 Odaberite jednu od ponuđenih Vrsta troškova/aktivnosti

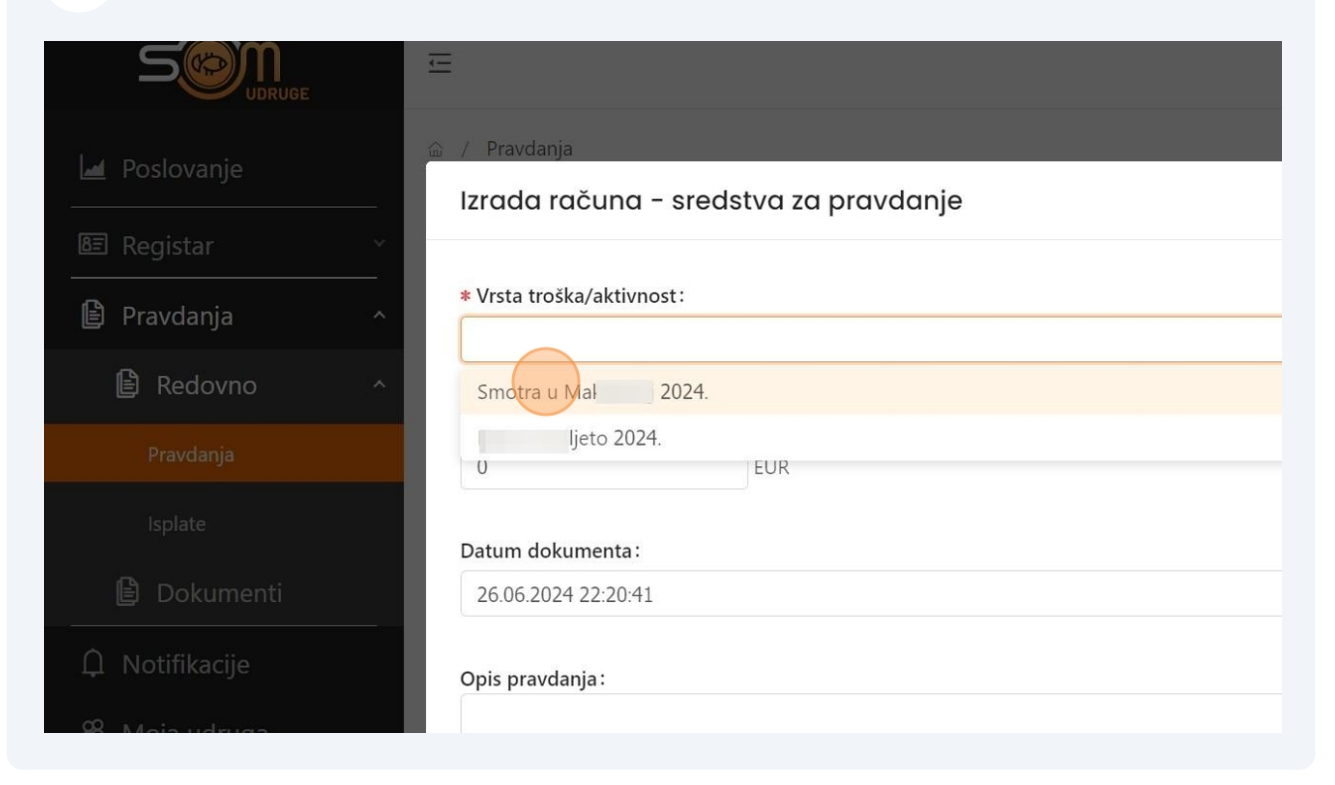

#### 7 Odaberite jednu od ponuđeni opcija Naziva pravdanja

| Poslovanie      | 🚊 / Pravdanja                         |  |  |  |  |  |
|-----------------|---------------------------------------|--|--|--|--|--|
|                 | Izrada računa - sredstva za pravdanje |  |  |  |  |  |
| 🔄 Registar 🛛 🗠  |                                       |  |  |  |  |  |
| 🖹 Pravdania 🔷 🗠 | * Vrsta troška/aktivnost:             |  |  |  |  |  |
| ,               | Smotra u 2024.                        |  |  |  |  |  |
| 🖹 Redovno 🛛 🗠   |                                       |  |  |  |  |  |
|                 | * Naziv pravdanja :                   |  |  |  |  |  |
| Pravdanja       | Naziv pravdanja                       |  |  |  |  |  |
| Isplate         | Plaća djelatnika                      |  |  |  |  |  |
| <b>D</b> en in  | Hrana i piće za posjetitelje          |  |  |  |  |  |
| Dokumenti       | Rasvjeta                              |  |  |  |  |  |
| D Notifikacije  | Datum dokumenta:                      |  |  |  |  |  |
| 路 Moja udruga   | 26.06.2024 22:20:41                   |  |  |  |  |  |
|                 |                                       |  |  |  |  |  |

4

## Upišite iznos koji pravdate

| Let Poslovania | ය / Pravdanja             |
|----------------|---------------------------|
|                | * Vrsta troška/aktivnost: |
| 🔠 Registar 🗸 🗸 | Smotra u 2024.            |
| Pravdanja ^    | * Naziv pravdanja :       |
| 🖹 Redovno 🗠    | Plaća djelatnika          |
| Pravdanja      | * Cijeli iznos:           |
| Isplate        |                           |
| 🕒 Dokumenti    |                           |
| ↓ Notifikacije | Onis pravdania :          |
| 器 Moja udruga  | - pro proceedings -       |
|                |                           |

## U polje Opis pravdanja možete napisati neki dodatan opis

| 🔟 Poslovanje   |                                                                                                    |
|----------------|----------------------------------------------------------------------------------------------------|
| 區 Registar     | * Cijeli iznos:                                                                                                    |
| 🖹 Pravdanja    |                                                                                                    |
| 🖹 Redovno      | Datum dokumenta:           26.06.2024 22:20:41                                                                                                |
| Pravdanja      | Opis pravdania :                                                                                                    |
| Isplate        |                                                                                                    |
| 🖹 Dokumenti    | Privitci                                                                                                    |
| 🋱 Notifikacije | *Dopušteni tipovi datoteke: .pdf, .doc, .docx, .xls, .xlsx, .ppt .odt, .rtf, .txt, .zip, .jpg, .png, .gif, .l<br>*Dopuštena veličina: do 25MB |
| 路 Moja udruga  | ⊥ Dodaj račun                                                                                                    |
|                |                                                                                                    |

# 10 Klikom na opcije Dodaj račun i Dodaj potvrdu s vašeg računala učitajte račun i potvrdu o plaćanju

| 🔟 Poslovanje    | 🗇 / Pravdanja                                                                                                    |
|-----------------|----------------------------------------------------------------------------------------------------|
|                 | 26.06.2024 22:20:41                                                                                                    |
| ll≝ Registar ∽  | Onis pravdania -                                                                                                    |
| 🖨 Pravdanja 🛛 👌 | Neki dodatan opis                                                                                                    |
| 🖹 Redovno 🛛 ^   |                                                                                                    |
| Pravdanja       | Privitci:<br>*Dopušteni tipovi datoteke: .pdf, .doc, .docx, .xls, .xlsx, .ppt .odt, .rtf, .txt, .zip, .jpg, .png, .gif, .b |
| Isplate         | *Dopuštena veličina: do 25MB                                                                                               |
| Dokumenti       | ⊥ Dodaj potvrdu                                                                                                    |
| û Notifikacije  |                                                                                                    |
| 路 Moja udruga   | Odusta                                                                                                    |
|                 |                                                                                                    |

## 11 Click "Dodaj potvrdu"

| 🔟 Poslovanje    | 🗇 / Pravdanja                                                                                                    |
|-----------------|----------------------------------------------------------------------------------------------------|
|                 | 26.06.2024 22:20:41                                                                                                    |
| E Registar ∽    |                                                                                                    |
| 🕒 Pravdania 🛛 🗠 | Opis pravdanja :                                                                                                    |
|                 | Neki dodatan opis                                                                                                    |
| 🖹 Redovno 🛛 👌   |                                                                                                    |
| Dravdania       | Privitci:                                                                                                    |
| Flavdarija      | *Dopušteni tipovi datoteke: .pdf, .doc, .docx, .xls, .xlsx, .ppt .odt, .rtt, .txt, .zip, .jpg, .png, .git, .b<br>*Dopuštena veličina: do 25MB |
| Isplate         | <b>1</b> Dodaj račun                                                                                                    |
| 🖹 Dokumenti     | prijava_13-457_20240626102934.pdf                                                                                                    |
| û Notifikacije  | 1. Dodaj potvrdu                                                                                                    |
| 路 Moja udruga   |                                                                                                    |
|                 |                                                                                                    |

#### 6

## 12 Kliknite na opciju Spremi

| oteke: .pdf, .doc, .docx, .xls, .xlsx, .ppt .odt, .rtf, | , .txt, .zip, .jpg, .png, .gif, .bmp, .ico, .tiff | nata   | Ukupno<br>200,00 | Plaćeno<br><b>0,00</b> |
|---------------------------------------------------------|---------------------------------------------------|--------|------------------|------------------------|
| do 25MB<br>20240626102934.pdf                           | 🔟 Izbriši                                         | Pro    | etraži           | Q                      |
| <b>du</b><br>20240624102631.pdf                         | 🔟 Izbriši                                         | 26.06. | 2024. 2 …        |                        |
|                                                         | Odustani                                          |        | <                |                        |

## **13** Kako bi račun poslali na pravdanje potrebno je kliknuti na označeni krug

| a      | Svi revizori      | ~             |                    | Broj dokumen<br><b>2</b> | uata Ukupn<br>400,0 | ο ΡΙαćeno<br>00 0,00 |
|--------|-------------------|---------------|--------------------|--------------------------|---------------------|----------------------|
| Čekaju | u na odobrenje    | Prihvaćeno    | Sve                | Pregled sredstava        |                     |                      |
| е      |                   | Filtr         | iraj po vrsti troš | ika > 2024               | Pretraži            | Q                    |
| *      | Dobavljač/Kupac 🛔 | ⊽ Vrsta trošk | a/aktivnost 🌲      | Iznos 🔺 🖓                | Kreirano 🌲          | Pravdanje            |
|        | Dobavljač         |               |                    | 200,00 EUR               | 26.06.2024. 2       | D                    |
|        | Dobavljač         |               |                    | 200,00 EUR               | 26.06.2024. 2       | 🖻 🗸                  |
|        |                   |               |                    |                          |                     | < 1 >                |

| 14    |                     |                     |                           |                                                    |                        |
|-------|---------------------|---------------------|---------------------------|----------------------------------------------------|------------------------|
| X     | Svi revizori        |                     | Broj dokumenc<br><b>2</b> | uta Ukupno<br><b>400,00</b>                        | Plaćeno<br><b>0,00</b> |
| Čekaj | u na odobrenje Prih | vaćeno Sve          | Pregled sredstava         |                                                    |                        |
|       |                     | Filtriraj po vr     | rsti troška…∽ 2024        | Pretraži                                           | Q                      |
| *     | Dobavljač/Kupac 🌲 🖓 | Vrsta troška/aktivn | ost 🛔 Iznos 🛔 🖓           | Kreirano 🌲                                         |                        |
|       | Dobavljač           |                     | 200,00 EUR                | <ul> <li>Pošalji na pravdan</li> <li>Ne</li> </ul> | je?                    |
|       | Dobavljač           |                     | 200,00 EUR                | 26.06.2024. 2                                      |                        |
|       |                     |                     |                           | <                                                  | 1 >                    |